SolidWorks 2024 SP0.1 安装破解教程

注:以下教程是博主根据压缩包内的 Readme.txt 的实测安装,整理成图文教程仅供大家参考

如果觉得有问题,请自行参照 Readme.txt

安装准备:

- 首先确保已安装了 NET Framework 3.5 和 NET Framework 4.0
- 如果之前安装过其他版本请正常卸载,并且找到 SolidWorks\_Flexnet\_Server,管理 员身份运行 server\_remove.bat 卸载服务。
- 安装过程中必须断网!
- 1, 双击 sw2024\_network\_serials\_licensing.reg 添加到注册表

| 注册表 | 辑器                                                                                                    |
|-----|----------------------------------------------------------------------------------------------------|
|     | 添加信息可能会在无意中更改或删除值并导致组件无法继续正常工作。如果你不信任<br>D:\_SolidSQUAD_\_SolidSQUAD_\sw2024_network_serials_licensing.reg 中此信息的来源,请不要将其添加到注册表中。<br>确定要继续吗? 乐软信客WWW.IShare |
|     | 是(Y) 否(N)                                                                                                    |
| ①注  | 表編攝器 X                                                                                                    |

D:\\_SolidSQUAD\_\\_SolidSQUAD\_\sw2024\_network\_serials\_licensing.reg 中包含的项和值 已成功添加到注册表中。

确定

2, 复制 SolidWorks\_Flexnet\_Server 文件夹到 C 盘根目录下 右键管理员身份运行 server\_install.bat 安装服务

| C:\Windows\System32\cmd.exe                                                                                                    | _ | × |
|----------------------------------------------------------------------------------------------------|---|---|
| FLEXnet License Manager is successfully installed<br>as one of your Windows Services. Some handy tips:<br>*The FLEXnet License Manager will be automatically started |   | Â |
| Nevery time your system is booted.<br>* The FLEXnet service log file is 1mgrd.log in your NT system                                                                  |   |   |
| directory.<br>* To remove FLEXnet License Manager, type 'installs -r'                                                                                                |   |   |
| ************************************                                                                                                    |   |   |
|                                                                                                    |   |   |

3,加载 SolidWorks.2024.SP0.1.Premium.DVD.iso 镜像 双击 Setup.exe 安装软件,选择在此计算器上安装

| 🗊 SOLIDWORKS 2024 SP0.1 安装管理程序                                                                                                    | - 🗆 X                        |
|----------------------------------------------------------------------------------------------------|------------------------------|
| <b>35 SOLID</b> WORKS                                                                                                    | 2024                         |
| <ul> <li>次迎使用 SOLIDWORKS 安装管理程序</li> <li>SOLIDWORKS 2024 SP0.1</li> <li>指定安装类型:</li> <li>● 在比计算机上安装</li> <li>● 创建管理映像以部署到多台计算机</li> <li>● 安装服务器组件</li> </ul> |                              |
| Timage cou                                                                                                    | Intesy of Square Robot, Inc. |
| × ?<br>取消 帮助                                                                                                    | <b>〉</b><br>下一步              |

点击下一步,如果出现了下面这个界面,则必须退出安装,然后重启电脑 这个非常重要,不重启的话会导致 SolidWorks 附带的组件无法安装成功,直接导致软件安 装失败!

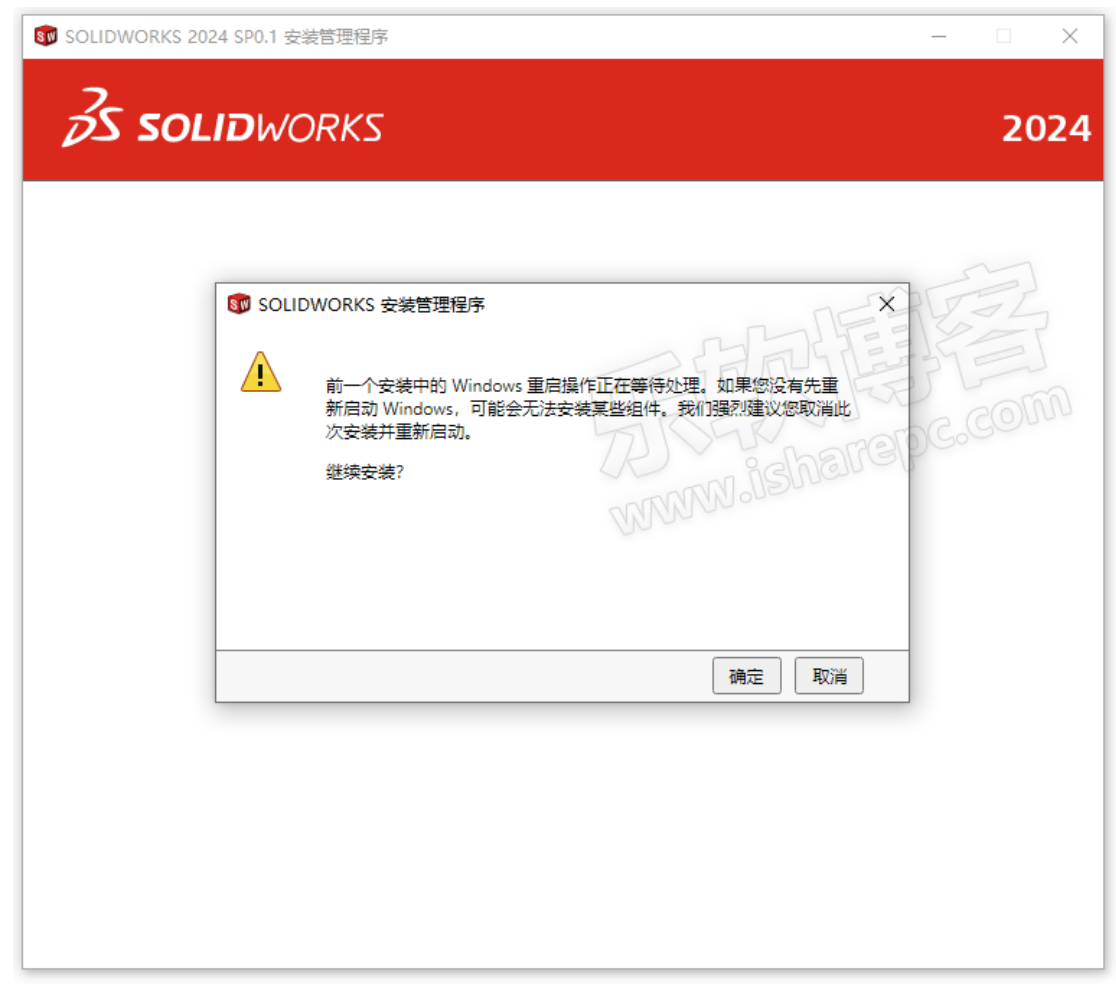

选择软件的安装目录安装软件,全部安装大概需要 24G 端口号默认就是 25734@localhost,点击"现在安装"按钮完成软件的安装。

| SOLIDWORKS 2024 SP0.1 安装管理程序 |          |        |      |      | - 1  | ×    | 🗊 SOLID | WORKS 2024 S            | P0.1 安装管理程序                                            |                                                                          | -             | • ×      |
|------------------------------|----------|--------|------|------|------|------|---------|-------------------------|--------------------------------------------------------|--------------------------------------------------------------------------|---------------|----------|
| <b>35 SOLID</b> WORKS        |          |        |      |      |      | 2024 | Zs      | SOLI                    | <b>W</b> ORKS                                          |                                                                          |               | 2024     |
| 序列号                          |          |        |      |      |      |      | 摘       | 要                       |                                                        | SOLIDWORKS 安装管理程序                                                        | ×             |          |
| 输入您的序列号信息                    |          |        |      |      |      |      | 此       | 为 2024 SP0.1 的          | 新安装。                                                   | 为 SolidNetWork License (SNL) 服务器指定講口号和服称。默认端口是 25734。例如,25734@myserver。用 | (务器名)<br>分号为多 |          |
| SOLIDWORKS                   | 0018 000 | 0010   | 9647 | NKHW | WBH3 | -    | ~       | 产品                      |                                                        | 个服务器分隔祭目。                                                                | 6             | 2        |
| ✓ Visualization              |          |        | ~    |      |      |      |         | SOLIDWORK<br>SOLIDWORKS | S SOLIDWORKS Tool<br>Costing, Design Che               | 要想在以后修改或指定位置,请取消操作或者使用<br>的"程序和特征"。                                      | 控制面板中         | Î        |
| SOLIDWORKS Visualize         | 0018 000 | 0 0029 | 7897 | 32CN | PCCK |      |         | eDrawings               |                                                        | ·                                                                        |               |          |
| SOLIDWORKS Visualize Boost   | 0018 000 | 0022   | 6310 | 6GT7 | 9FF5 |      |         | SOLIDWORK               | (S File Utilities<br>(S Flow Simulation<br>(S Plastics | 第二章服务器: 25734@localhost<br>加里没有指令端门户和服务路位要 sourpwopys?                   | ≪局可能于         | _        |
| ▼横拟                          |          | RIL    |      |      |      |      | -       | 3011011011              | -                                                      |                                                                          | HH- 3 NG/ 0   | Ť        |
| SOLIDWORKS Flow Simulation   | 0015 000 | 0 0013 | 3181 | ZKDK | 64K7 |      | >       | 下载选项 后台                 | 下载程序已打开                                                | RRY                                                                      | 取消            | 2        |
| SOLIDWORKS Motion            | 0013 000 | 0012   | 3237 | W99D | 7G52 |      | ~       | 0305                    | 152                                                    | ETA LO COLOR                                                             |               | 2        |
| SOLIDWORKS Plastics          | 0011 000 | 0018   | 6404 | G3QG | X59G |      |         | Astri                   |                                                        |                                                                          | 246 0         | ·        |
| SOLIDWORKS Simulation        | 0016 000 | 0 0011 | 7220 | M5D6 | ND87 |      |         | 安装位置:                   | N N                                                    | :\Program Files\SOLIDWORKS Corp                                          |               |          |
| Y CAM (I)                    | ×        |        |      |      |      |      |         | 从此处安晚                   | and a                                                  | ar                                                                       |               | <b>±</b> |
|                              | A 000    | 0056   | 5899 | B7HY | ME5H |      | ~       | Toolbox/异型孔             | 向导选项                                                   |                                                                          | 更改る           | ? 更多     |
|                              | 149 - (  |        |      |      |      | . ≛  | 2       | 教接受 SOLIDV              | WORKS 条款                                               | 估                                                                        | 计的安装大小:24 (   | GB       |
| ◇ 技术通讯                       |          |        |      |      |      | 更多   |         | <u>1+-010/42</u>        |                                                        |                                                                          |               |          |
| X ?                          |          |        |      |      | <    | >    | X       | ?                       |                                                        |                                                                          | <             |          |
| 取消 帮助                        |          |        |      | L    | t—步  | 下一步  | 取消      | 帮助                      |                                                        |                                                                          | 上一步           | 现在安装     |

4,软件安装完成后,复制并替换 SOLIDWORKS Corp 主程序目录替换文件 默认路径: C:\Program Files

ps, 就是直接复制 SOLIDWORKS Corp 到 C:\Program Files 替换文件

另外, 在进程管理器中结束 SOLIDWORKS 相关的进程, 否则文件被占用, 替换不了

| 📕   🖓 📑 🚽   Program File                                                                   | 95                                                                                                    |                                                       |                   |                     | _ |   | ×   |
|--------------------------------------------------------------------------------------------|----------------------------------------------------------------------------------------------------|-------------------------------------------------------|-------------------|---------------------|---|---|-----|
| 文件 主页 共享 3                                                                                 | 查看                                                                                                    |                                                       |                   |                     |   |   | ~ ? |
|                                                                                            | 협 > 本地磁盘 (D:) > Program Files >                                                                                                    | ~                                                     | ō                 | / 搜索"Program Files" |   |   |     |
| OneDrive                                                                                   | 名称 ~                                                                                                    | 修改日期                                                  | 类型                | 大小                  |   |   |     |
| 此电脑<br><sup>1</sup> → 本地磁盘 (C:)                                                            | Everything     Microsoft Office     SOUDWORKS Corp.                                                                                              | 2023/11/9 15:38<br>2022/12/8 20:03<br>2023/11/9 16:09 | 文件3<br>文件3<br>文件3 | 夫<br>夫              |   |   |     |
| <ul> <li>▲ 本地磁盘(C:)</li> <li>▲ 本地磁盘(D:)</li> <li>④ DVD 驱动器(E:) Sc</li> <li>● 网络</li> </ul> | <ul> <li>SOLIDWORKS Corp</li> <li>● 替換或部过文件</li> <li>正在將 20 个项目从_SolidSQUAD_ 复続</li> <li>目标包含4.介同名文件</li> <li>● がりました</li> <li>● 詳細信息</li> </ul> | 2023/11/9 16:09<br>— □<br>卿 Program Files<br>乐朝       | 文件3               | * isharepc.com      |   |   |     |
| 3 个项目                                                                                      |                                                                                                    |                                                       |                   |                     |   | ł | ==  |

5,双击 SolidSQUADLoaderEnabler.reg,添加到注册表

| 注册表 | 编辑器                                                                                                    |
|-----|----------------------------------------------------------------------------------------------------|
|     | 添加信息可能会在无意中更改或删除值并导致组件无法继续正常工作。如果你不信任<br>D:\_SolidSQUAD_\_SolidSQUAD_\SolidSQUADLoaderEnabler.reg)中此信息的来源,请<br>不要将其添加到注册表中。<br>确定要继续吗? |
|     | 是(Y) 否(N)                                                                                                    |
| 1)注 | 田表編辑器 ×                                                                                                    |
| 1   | D:\_SolidSQUAD_\_SolidSQUAD_\SolidSQUADLoaderEnabler.reg 中包含的项和值已成<br>功添加到注册表中。                                                        |
|     | 确定                                                                                                    |

## 6, 重启电脑

7, 运行软件, 在帮助中找到 SOLIDWORKS 的许可管理, 在许可顺序中罗列了所有的许可, 你可以选中调整顺序~

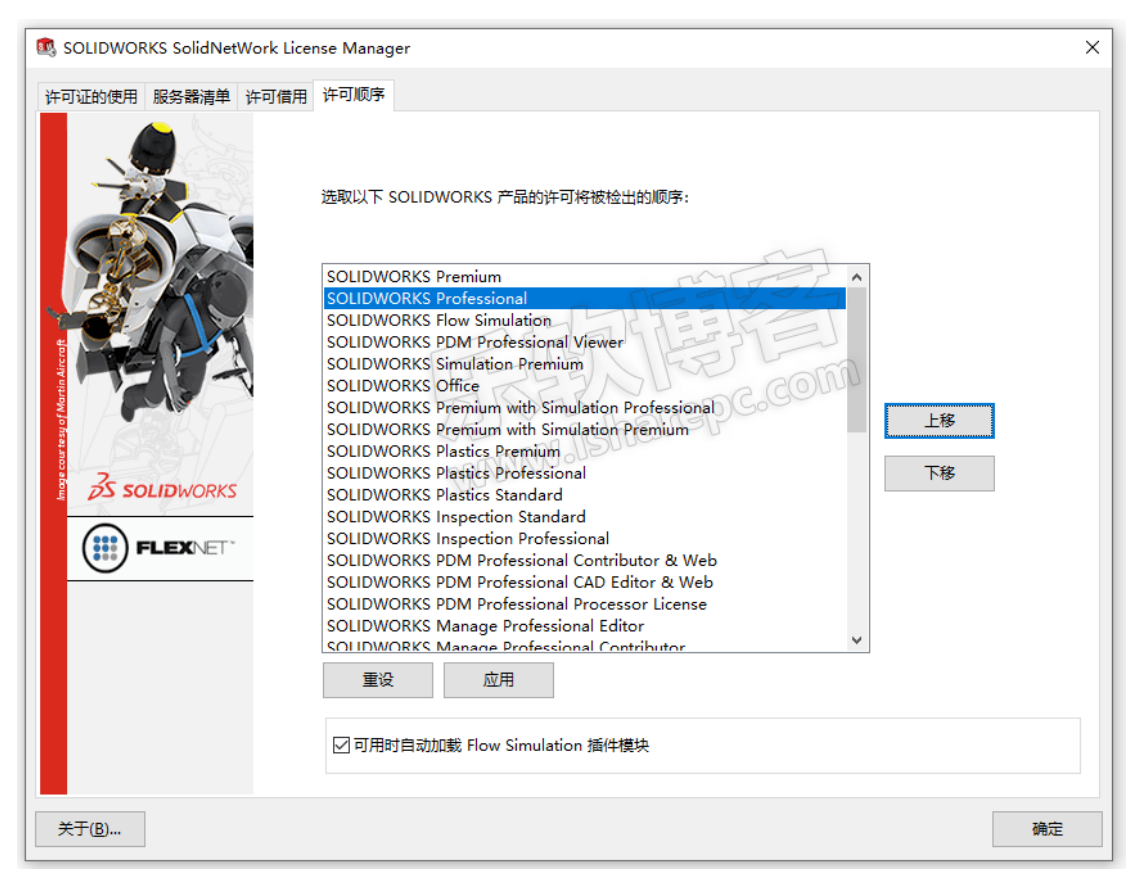

安装破解完成, Enjoy

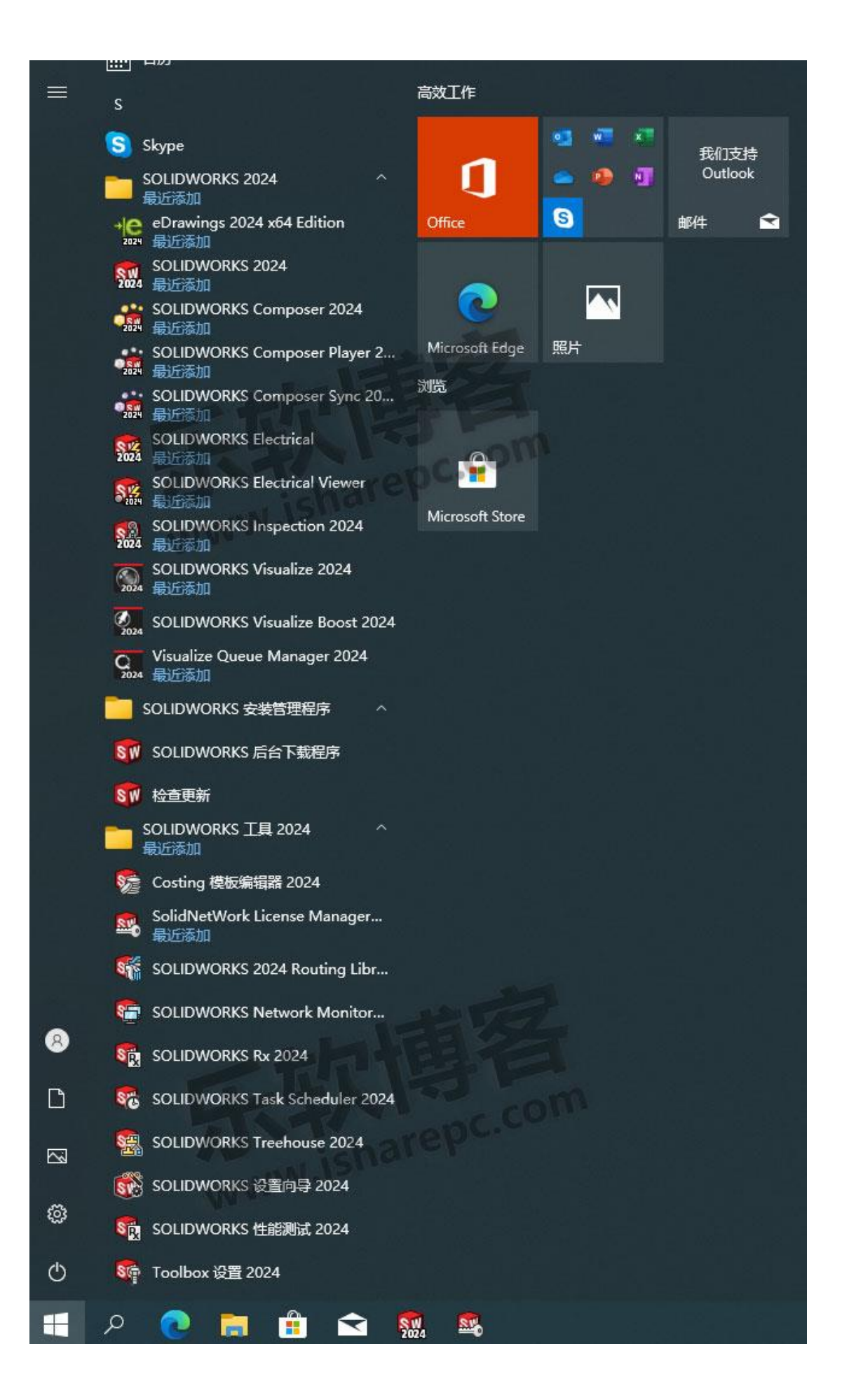

部分截图:

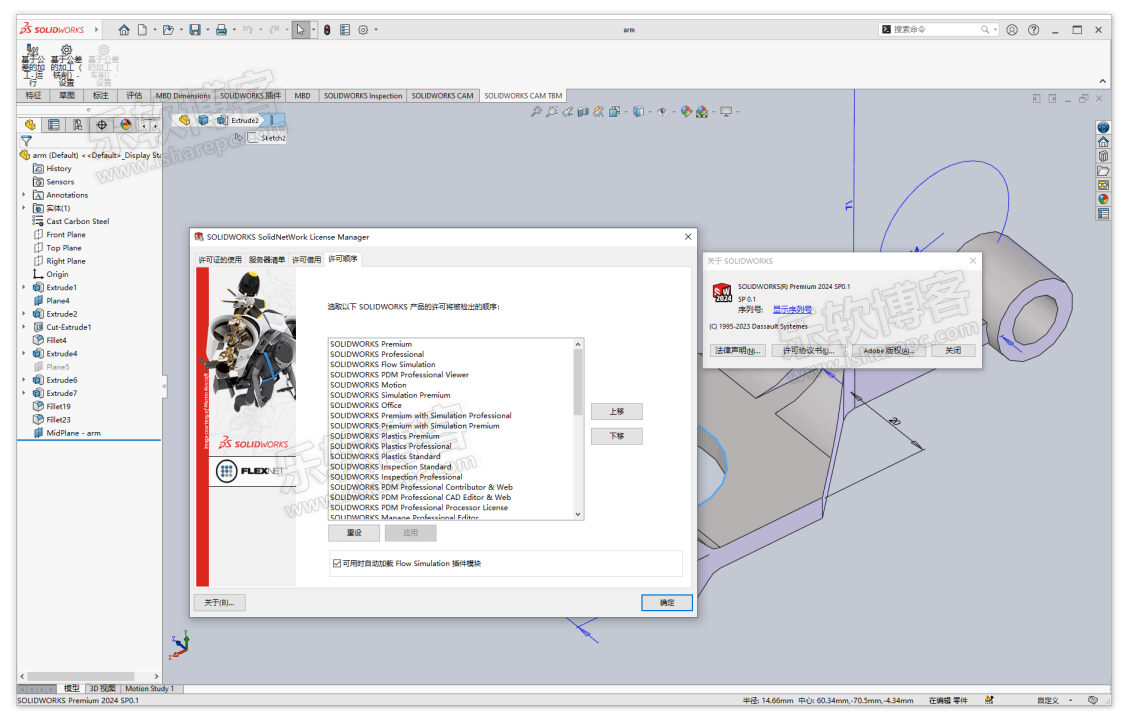

| SOLIDWORKS / Electrical Schematic 🦳 🖉 🗟 🚆                                                                                                    | □ - (* - )を 協 強 偽 (2) (2) (2) (2) (2) (2) (3) (4) (4) (4) (4) (4) (4) (4) (4) (4) (4 |                                    |
|----------------------------------------------------------------------------------------------------|--------------------------------------------------------------------------------------|------------------------------------|
| 1 主页(H) 編編(E) 浏览(V) 电气工程 处理                                                                                                    | 総要10) . ##2 号入(号出(I) 数据库(B) 工具 窗口(N) 報助                                              | A - 6                              |
| O     O     O | Constant and State                                                                   |                                    |
| 1 x 2 01 - Cove                                                                                                    | rpage X                                                                              | Electrical Content Portal          |
| Agg                                                                                                    | ANSI_1<br>Document book                                                              | 3D D i'<br>3D V, B<br>3DEXPERIENCE |
|                                                                                                    |                                                                                      |                                    |
|                                                                                                    |                                                                                      |                                    |
|                                                                                                    |                                                                                      |                                    |

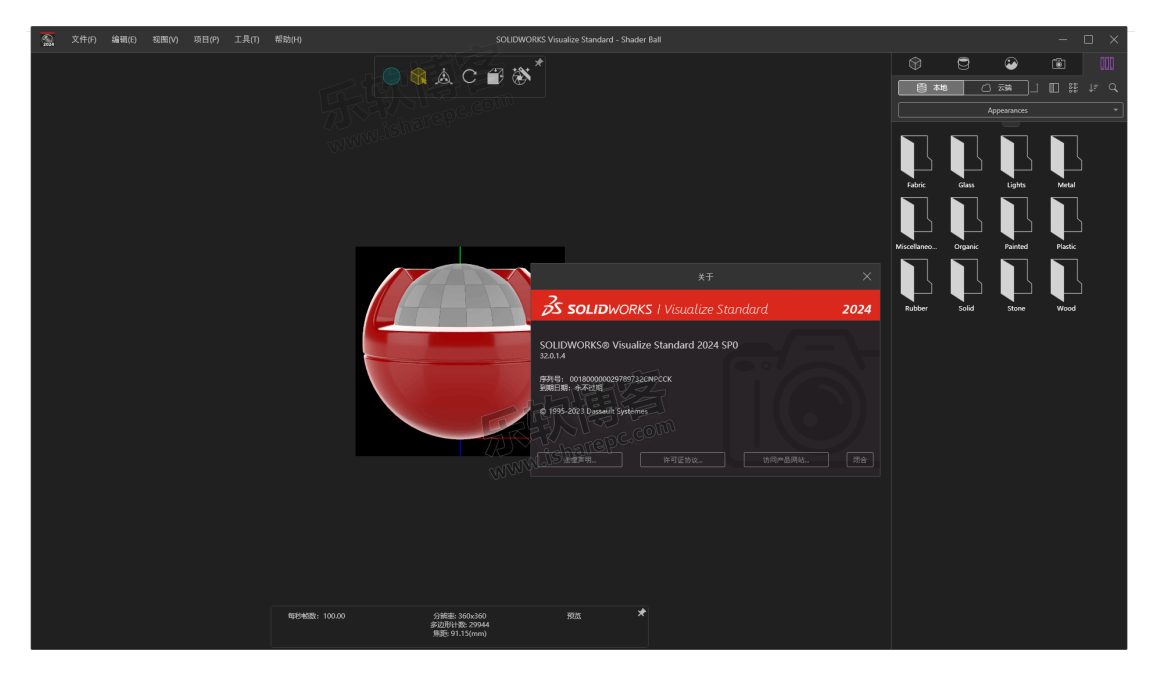

## 相关文件下载

百度网盘 https://pan.baidu.com/s/14SaK07HS3pfdnhDi-AZSxA?pwd=2023#list/path=%2F 或者 123 网盘(随便用手机注册即可)这个不限速 https://www.123pan.com/s/A6cA-zCHJh